# GUÍA RÁPIDA PARA EL USO DE LA FUNCIONALIDAD "DESEMPATE ELECTRÓNICO EN LA ETAPA DE EVALUACIÓN Y CALIFICACIÓN DE OFERTAS PARA UNA LP, AS (BIENES, OBRAS) Y CP, AS (TODOS LOS SERVICIOS; A EXCEPCIÓN DE SERVICIOS DE CONSULTORÍA)"

VERSIÓN 1.1 FECHA: 03/12/2019

DIRECCIÓN DEL SEACE SUBDIRECCIÓN DE GESTIÓN FUNCIONAL DEL SEACE

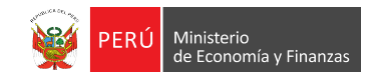

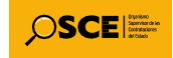

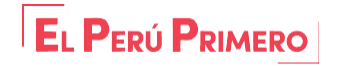

Para Licitación Pública y Concurso Público

La presente guía está orientada a las entidades contratantes. La funcionalidad del sorteo electrónico se referencia en los artículos 74, 75 y 91 del Reglamento de la Ley Nº 30225.

> Para Adjudicación Simplificada

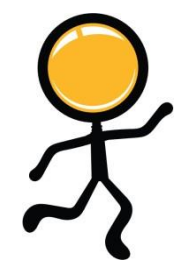

- En el artículo 74, se precisa lo siguiente: "(…) b) En el supuesto de que dos (2) o más ofertas empaten, la determinación del orden de prelación de las ofertas empatadas se realiza a través de sorteo".
- El sorteo electrónico se realiza en la actividad de "Evaluación y Calificación de las ofertas."
- Procedimientos de Licitación Pública con objeto de contratación: Bienes y Obras; y para Concurso Público: Para todos los subtipos de servicios diferente a Servicios de consultoría.

• En el artículo 91.1, se indica lo siguiente:

"(...) en el supuesto de que dos (2) o más ofertas empaten, la determinación del orden de prelación de las ofertas empatadas se efectúa siguiendo estrictamente el siguiente orden:

a)Las microempresas y pequeñas empresas integradas por personas con discapacidad o a los consorcios conformados en su totalidad por estas empresas, siempre que acrediten tener tales condiciones de acuerdo con la normativa de la materia; o b)Las microempresas y pequeñas empresas o a los consorcios conformados en su totalidad por estas, siempre que acrediten tener tal condición de acuerdo con la normativa de la materia; o c) A través de sorteo".

- El desempate electrónico se realiza en la actividad de "Evaluación y Calificación de las ofertas."
- Aplica para los objetos de contratación: bienes, obras y para todos los subtipos de servicios diferente a Servicios de consultoría.

# SORTEO ELECTRÓNICO PARA UNA LICITACIÓN PÚBLICA Y CONCURSO PÚBLICO

Ingrese al Registro de puntaje / calificación para iniciar con la evaluación de las ofertas.

| idad co<br>nenclat<br>. de cor<br>eto de<br>cripció<br>nero de | ivocante<br>ura<br>ivocatoria<br>contratación<br>i del objeto<br>Contratación |              | MUNICIPALIDAD DISTRITAL DE SAN<br>LP-SM-21-2019-MDST-1<br>1<br>Bien<br>ADQUISICIÓN DE INSUMOS PARA E<br>MD-2019-173 | TO TORIBIO<br>L PROGRAMA DEL VAS | DE LECHE DE | E LA MUNICIPALIDAD DIS | TRITAL DE SANT | O TORIBIO           |                 |  |
|----------------------------------------------------------------|-------------------------------------------------------------------------------|--------------|----------------------------------------------------------------------------------------------------|----------------------------------|-------------|------------------------|----------------|---------------------|-----------------|--|
|                                                                |                                                                               |              | Postergación                                                                                                    | Postergación Rectificación       |             |                        |                | Acciones Pendientes |                 |  |
|                                                                |                                                                               |              | Actualizar Presupuesto                                                                                              | Recomponer                       | Ver docu    | imentos del procedimie | nto            | Ver Ficha           | Ir a Bandej     |  |
|                                                                |                                                                               |              |                                                                                                    | Listado                          |             |                        |                |                     |                 |  |
| Nro.                                                           | Fecha de inicio                                                               | Fecha de fin |                                                                                                    | Actividad                        |             | Estado                 | Registro       | Acciones            | de la actividad |  |
| 1                                                              | 21/10/2019                                                                    | 21/10/2019   | Convocatoria                                                                                                    |                                  |             | Terminado              | Culminado      | •                   |                 |  |
| 2                                                              | 21/10/2019                                                                    | 21/10/2019   | Registrar participante (Electrónica)                                                                                |                                  |             | Terminado              | Culminado      |                     |                 |  |
| 3                                                              | 21/10/2019                                                                    | 21/10/2019   | Formulación de consultas y observacio                                                                               | ones (Electrónica)               |             | Terminado              | Culminado      | 6                   |                 |  |
| 4                                                              | 21/10/2019                                                                    | 21/10/2019   | Absolución de consultas y observacion                                                                               | es (Electrónica)                 |             | Terminado              | Culminado      | Ū.                  |                 |  |
| 5                                                              |                                                                               |              | Elevación de observaciones                                                                                          |                                  |             | Terminado              | Pendiente      | <b>(</b>            |                 |  |
| 6                                                              |                                                                               |              | Pronunciamiento del OSCE e Integraci                                                                                | ón de Bases Definitivas          |             | Terminado              | Pendiente      |                     |                 |  |
| 7                                                              |                                                                               | /10/2019     | Integración de las Bases                                                                                            |                                  |             | Terminado              | Culminado      | 0                   |                 |  |
| 8                                                              |                                                                               | /10/2019     | Presentación de ofertas (Electrónica)                                                                               |                                  |             | Terminado              | Culminado      |                     |                 |  |
| 9                                                              | 21/1                                                                          |              | Admisión / Validez de oferta                                                                                        |                                  |             | Terminado              | Culminado      |                     |                 |  |
| 10                                                             | 21/10/2019                                                                    | 21/10/29     | Registro de puntaje / Calificación                                                                                  |                                  |             | Terminado              | Pendiente      |                     |                 |  |
| 11                                                             | 21/10/2019                                                                    | 21/10/2019   | Registrar otorgamiento de la Buena Pr                                                                               | 0                                |             | Terminado              | Pendiente      |                     |                 |  |
| 12                                                             |                                                                               |              | Registrar apelación                                                                                                 |                                  |             | Terminado              | Pendiente      | Ē                   |                 |  |
| 13                                                             |                                                                               |              | Resolución del Tribunal o Resolución d                                                                              | le la Entidad                    |             | Terminado              | Pendiente      |                     |                 |  |
|                                                                |                                                                               |              | Concertion Burger Des                                                                                               |                                  |             | Terminede              | Dandiante      |                     |                 |  |

| Entidad convocante     | MUNICIPALIDAD DISTRITAL DE SANTO TORIBIO                                                                 |
|------------------------|----------------------------------------------------------------------------------------------------|
| Nomenclatura           | LP-SM-21-2019-MDST-1                                                                                     |
| Nro. de convocatoria   | 1                                                                                                    |
| Objeto de contratación | Bien                                                                                                    |
| Descripción del objeto | ADQUISICIÓN DE INSUMOS PARA EL PROGRAMA DEL VASO DE LECHE DE LA MUNICIPALIDAD DISTRITAL DE SANTO TORIBIO |
| Número de Contratación | MD-2019-173                                                                                              |
|                        |                                                                                                    |

| Nro. ítem | Descripción del ítem                                                      | Monto ofertado | Orden de<br>prelación | Estado de la<br>propuesta | Corregir | Monto<br>corregido | Puntaje<br>económico | Puntaje total | Bonificación colindante<br>(Contratación fuera de<br>provincia de Lima y<br>Callao) | Puntaje total con<br>bonificación |
|-----------|---------------------------------------------------------------------------|----------------|-----------------------|---------------------------|----------|--------------------|----------------------|---------------|-------------------------------------------------------------------------------------|-----------------------------------|
|           | 0 registros encontrados, mostrando 0 registro(s), de 0 a 0. Página 0 / 0. |                |                       |                           |          |                    |                      |               |                                                                                     |                                   |
|           | Aperturar propuesta económica Cancelar                                    |                |                       |                           |          |                    |                      |               |                                                                                     |                                   |

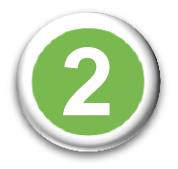

Acontinuación, se muestra el formulario para el registro del puntaje y calificación de las ofertas.

Asimismo, se visualiza la nueva columna denominado "Orden de prelación".

|                                              |                    |                             |                         |              | <u>Registrar punta</u>            | <u>ie económico</u> |
|----------------------------------------------|--------------------|-----------------------------|-------------------------|--------------|-----------------------------------|---------------------|
|                                              |                    |                             |                         |              |                                   |                     |
| Entidad convocante                           | MUNICIPALIDAD DI   | ISTRITAL DE SANTO TORIBIO   |                         |              |                                   |                     |
| Nomenclatura                                 | LP-SM-21-2019-MD   | ST-1                        |                         |              |                                   |                     |
| Nro. de convocatoria                         | 1                  |                             |                         |              |                                   |                     |
| Objeto de contratación                       | Bien               |                             |                         |              |                                   |                     |
| Descripción del objeto                       | ADQUISICION DE II  | NSUMOS PARA EL PROGRAMA DEL | VASO DE LECHE DE LA MUI | NICIPALIDAD  | DISTRITAL DE SANT                 | O TORIBIO           |
| Número de Contratación                       | MD-2019-173        |                             |                         |              |                                   |                     |
|                                              |                    |                             |                         |              |                                   |                     |
| – Búsqueda para la calificación de prop      | ouesta ecónomica — |                             |                         |              |                                   |                     |
| Nro. ítem                                    |                    | Postor RUC/Código           | •                       |              |                                   |                     |
|                                              |                    |                             |                         |              |                                   |                     |
| Ia propuesta Económica                       | cione] 🔻           |                             |                         |              | Buscar Lin                        | npiar               |
|                                              |                    |                             |                         |              |                                   |                     |
| Adjuntar Documento                           |                    |                             |                         |              |                                   |                     |
|                                              |                    |                             |                         |              |                                   |                     |
| Cuadro comparativo Exa                       | minar              | Gu                          | ardar Borrador          |              |                                   |                     |
|                                              |                    |                             |                         |              |                                   |                     |
|                                              |                    |                             |                         |              |                                   |                     |
|                                              |                    |                             |                         |              | Bonificación                      |                     |
| Nro. Descrinción del ítem                    | Monto              | Orden de Estado de la       | Monto Puntaje           | Puntaje      | colindante<br>(Contratación fuera | Puntaje total       |
| ítem Descripción del item                    | ofertado           | prelación propuesta corregi | corregido económico     | total        | de provincia de                   | bonificación        |
|                                              |                    |                             |                         |              | Lima y Callao)                    |                     |
| 1 ALIMENTO ENRIQUECIDO I                     | LÁCTEO             |                             | Guard                   | lar Borrador |                                   |                     |
| 1 JACAEN ETDI                                | 420000             | Pendid - No                 |                         |              | No                                |                     |
| I JASAEN EIKL                                | 420000             |                             |                         |              |                                   |                     |
| 2 JOSFEL ILUMINACION S.A.C                   | 420000             | Pendie Vo                   |                         |              | No                                |                     |
| 3 S.A.                                       | 420000             | Pendie No 💌                 |                         |              | No                                |                     |
| FORTIS REPRESENTACIONES                      | 410000             | Pendie Vo                   |                         |              | No 🔻                              |                     |
| S.A.C.                                       | 410000             | Pandid V No.                |                         |              | No                                |                     |
| 5 MILAFARMA S.R.L.                           | 410000             |                             |                         |              |                                   |                     |
| 6 SHALOM INVERSIONES S.A.C.                  | 385000             |                             |                         |              |                                   |                     |
| 7 SANCHEZ JULCA ESTEBAN                      | 390000             | Pendie V No                 |                         |              | No                                |                     |
| 8 CAFERMA S.A.C.                             | 390000             | Pendie Vo                   |                         |              | No 🔻                              |                     |
| 9 GRAFICA FINA S.A.C.                        | 390000             | Pendie Vo                   |                         |              | No                                |                     |
| 10 NUEVAS TECNICAS<br>EDUCATIVAS S.A.CNUTESA | 385000             | Pendie No                   |                         |              | No                                |                     |
|                                              |                    |                             |                         |              |                                   |                     |
| 11 AVANTEC S.A.C.                            | 410000             | Pendie Vo                   |                         |              | No                                |                     |

Culminar Cancelar

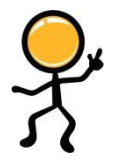

### Usted podrá editar los puntajes de cada participante las veces que desee y deberá guardarlo siempre en borrador para continuar con el registro.

Registrar puntaje económie

| Entidad convocante<br>Nomenclatura<br>Nro. de convocatoria<br>Objeto de contratación<br>Descripción del objeto<br>Número de Contratación | MUNICIPALIDAD D<br>LP-SM-21-2019-MD<br>1<br>Bien<br>ADQUISICIÓN DE I<br>MD-2019-173 | IISTRITAL DE SANTO TORIBIO<br>IST-1<br>INSUMOS PARA EL PROGRAMA DEL VASO DE | e leche de la mu   | INICIPALIDAD D       | ISTRITAL DE      | SANTO TORIBIO                                                                       |                                   |
|----------------------------------------------------------------------------------------------------|-------------------------------------------------------------------------------------|-----------------------------------------------------------------------------|--------------------|----------------------|------------------|-------------------------------------------------------------------------------------|-----------------------------------|
| — Búsqueda para la calificación de propuesta ec                                                                                          | ónomica                                                                             |                                                                             |                    |                      |                  |                                                                                     |                                   |
| Nro. ítem                                                                                                    |                                                                                     | Postor RUC/Código                                                           | •                  |                      |                  |                                                                                     |                                   |
| Estado de Calificación de la [Seleccion propuesta Económica                                                                              | e] 💌                                                                                |                                                                             |                    |                      |                  | Buscar Lim                                                                          | piar                              |
| Adjuntar Documento                                                                                                    |                                                                                     |                                                                             |                    |                      |                  |                                                                                     |                                   |
| Cuadro comparativo                                                                                                    | )                                                                                   | Guardar Bor                                                                 | rador              |                      |                  |                                                                                     |                                   |
| Nro. ítem Descripción del ítem                                                                                                    | Presione<br>borrador"                                                               | el botón "Guardar<br>cada vez que ingrese o                                 | Monto<br>corregido | Puntaje<br>económico | Puntaje<br>total | Bonificación colindante<br>(Contratación fuera de<br>provincia de Lima y<br>Callao) | Puntaje total<br>con bonificación |
| 1 ALIMENTO ENRIQUECIDO LÁCTEO                                                                                                    | modifique                                                                           | los puntoios                                                                |                    | Guar                 | dar Borrador     |                                                                                     |                                   |
| 1 JASAEN EIRL                                                                                                    | mounque                                                                             | rus puniajes.                                                               |                    | 95                   | 95               | No                                                                                  |                                   |
| 2 JOSFEL ILUMINACION S.A.C                                                                                                    | 420000                                                                              | Pendient Vo                                                                 |                    | 92                   | 92               | No 💌                                                                                |                                   |
| <b>3 REPRESENTACIONES CENTER S.A.</b>                                                                                                    | 47                                                                                  | Pendient Vo                                                                 |                    | 97                   | 97               | No                                                                                  |                                   |
| 4 FORTIS REPRESENTACIONES S.A.C.                                                                                                    |                                                                                     | Pendient No 💌                                                               |                    | 90                   | 91               | No                                                                                  |                                   |
| 5 MILAFARMA S.R.L.                                                                                                    |                                                                                     | Indrese los puntaies                                                        |                    | 97                   | 97               | No 💌                                                                                |                                   |
| 6 SHALOM INVERSIONES S.A.C.                                                                                                    | 3                                                                                   |                                                                             |                    | 96                   | 96               | No                                                                                  |                                   |
| 7 SANCHEZ JULCA ESTEBAN                                                                                                    | 390000                                                                              | de cada postor.                                                             |                    | 91                   | 92               | No 💌                                                                                |                                   |
| 8 CAFERMA S.A.C.                                                                                                    | 390000                                                                              | Pendient Vo                                                                 |                    | 96                   | 96               | No 💌                                                                                |                                   |
| 9 GRAFICA FINA S.A.C.                                                                                                    | 390000                                                                              | Pendient Vo                                                                 |                    | 97                   | 97               | No                                                                                  |                                   |
| 10 NUEVAS TECNICAS EDUCATIVAS                                                                                                    | 385000                                                                              | Pendient 💌 No 💌                                                             |                    | 95                   | 95               | No                                                                                  |                                   |
| S.A.CNUTESA                                                                                                    |                                                                                     |                                                                             |                    |                      |                  |                                                                                     |                                   |

1 registros encontrados, mostrando 1 registro(s), de 1 a 1. Página 1 / 1.

.

Culminar Cancelar

# Luego de haber guardado el borrador, el sistema detecta si existe algún empate y mostrará el siguiente mensaje:

| inte                                                         | MUNICIPALIDAD DIS              | TRITAL DE SANTO TORIBIO                                              |                           |                 |            |                                       |                  |      |
|--------------------------------------------------------------|--------------------------------|----------------------------------------------------------------------|---------------------------|-----------------|------------|---------------------------------------|------------------|------|
| itoria                                                       | 1                              |                                                                      |                           |                 |            |                                       |                  |      |
| atación                                                      | Bien                           |                                                                      |                           |                 |            |                                       |                  |      |
| objeto                                                       | ADQUISICIÓN DE INS             | SUMOS PARA EL PROGRAMA DEL                                           | . VASO DE LECHE DE LA MU  | INICIPALIDAD DI | STRITAL DE | SANTO TORIBIO                         |                  |      |
| ratación                                                     | MD-2019-173                    |                                                                      |                           |                 |            |                                       |                  |      |
| la calificación de<br>Ilificación de la<br>conómica<br>nento | propuesta ecónomica            | Postor RUC/Código                                                    |                           |                 |            | Buscar                                | Lim              | iar  |
| Seleccione                                                   | Ocurrió un em<br>desempate por | mensaje<br>pate en la calificación económic<br>r sorteo electrónico. | a. Ud. Deberá realizar el | el              |            |                                       |                  |      |
| "Aceptar".                                                   |                                | Aceptar                                                              |                           | Puntaje         |            | Bonificación coli<br>(Contratación fu | ndante<br>era de |      |
| beschpelond                                                  | otertado                       | prelación propuesta                                                  | - corregido               | económico       |            |                                       |                  |      |
| 1ENTO ENRIQUECI                                              | DO LÁCTEO                      |                                                                      |                           |                 |            |                                       |                  |      |
| EIRL                                                         | 420000                         | Pendient 💌 No                                                        |                           | 95.0            | 95.0       | No                                    | •                | 95.0 |
| ILUMINACION S.A                                              | .C 420000                      | Pendient 💌 No                                                        | <b>•</b>                  | 92.0            | 92.0       | No                                    | •                | 92.0 |
| ENTACIONES CENT                                              | ER S.A. 420000                 | Pendient No                                                          |                           | 97.0            | 97.0       | No                                    | •                | 97.0 |
| REPRESENTACION                                               | ES S.A.C. 410000               | Pendient No                                                          |                           | 90.0            | 91.0       | No                                    | •                | 91.0 |
| RMA S.R.L.                                                   | 410000                         | Pendient 🔽 No                                                        |                           | 97.0            | 97.0       | No                                    | -                | 97.0 |

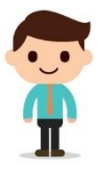

Una vez aceptado el mensaje anterior, el sistema habilitará el botón "DESEMPATAR" para ejecutar el sorteo electrónico. Cabe indicar que este botón se mostrará para cada ítem del procedimiento que tengan ofertas empatadas.

Registrar puntaje económico

| Entidad convocante      | MUNICIPALIDAD DISTRITAL DE SANTO TORIBIO                                                                                                    |  |  |  |  |  |  |  |  |
|-------------------------|----------------------------------------------------------------------------------------------------|--|--|--|--|--|--|--|--|
| Nomenclatura            | LP-SM-21-2019-MDST-1                                                                                                    |  |  |  |  |  |  |  |  |
| Nro, de convocatoria    | 1                                                                                                    |  |  |  |  |  |  |  |  |
| Objeto de contratación  | o de contratación Bien                                                                                                    |  |  |  |  |  |  |  |  |
| Descripción del objeto  | ipción del objeto ADQUISICIÓN DE INSUMOS PARA EL PROGRAMA DEL VASO DE LECHE DE LA MUNICIPALIDAD DISTRITAL DE SANTO TORIBIO                      |  |  |  |  |  |  |  |  |
| Número de Contratación  | ero de Contratación MD-2019-173                                                                                                    |  |  |  |  |  |  |  |  |
| Prop<br>Adjunta<br>Cuat | esta ecónomica<br>la opción " <b>Desempatar</b> ", el sistema<br>rteo electrónico el cual determinará un<br>prelación de las ofertas empatadas. |  |  |  |  |  |  |  |  |

| Nro. ítem              | Descripció                 | Monto<br>ofertado | Orden de<br>prelación | Estado de la<br>propuesta | Corregir | conto<br>corregido | Puntaje<br>económico |      | Bonificación co<br>(Contratación<br>provincia de<br>Callao | olindante<br>fuera de<br>Lima y<br>) | Puntaje total<br>con boníficación |
|------------------------|----------------------------|-------------------|-----------------------|---------------------------|----------|--------------------|----------------------|------|------------------------------------------------------------|--------------------------------------|-----------------------------------|
| 1 ALIME                |                            |                   | i el DOlOI i          |                           | Desemj   | patar              |                      | Guar | rdar Borrador                                              |                                      |                                   |
| 1 JASAEN E             | RL                         | Dese              | mpalar.               | No                        | •        |                    | 95.0                 | 95.0 | No                                                         | •                                    | 95.0                              |
| 2 JOSFEL IL            | UMINACION S.A.C            | 420000            | Pendi                 | ent 💌 No                  | •        |                    | 92.0                 | 92.0 | No                                                         | •                                    | 92.0                              |
| 3 REPRESEN             | TACIONES CENTER S.A.       | 420000            | Pendi                 | ent No                    |          |                    | 97.0                 | 97.0 | No                                                         | •                                    | 97.0                              |
| 4 FORTIS RE            | PRESENTACIONES S.A.C.      | 410000            | Pendi                 | ent No                    |          |                    | 91.0                 | 91.0 | No                                                         |                                      | 91.0                              |
| 5 MILAFARM             | A S.R.L.                   | 410000            | Pendi                 | ent No                    |          |                    | 97.0                 | 97.0 | No                                                         | •                                    | 97.0                              |
| 6 SHALOM I             | VERSIONES S.A.C.           | 385000            | Pendi                 | ent No                    |          |                    | 96.0                 | 96.0 | No                                                         |                                      | 96.0                              |
| 7 SANCHEZ              | JULCA ESTEBAN              | 390000            | Pendi                 | ent 💌 No                  |          |                    | 91.0                 | 92.0 | No                                                         | •                                    | 92.0                              |
| 8 CAFERMA              | S.A.C.                     | 390000            | Pendi                 | ent No                    |          |                    | 96.0                 | 96.0 | No                                                         | •                                    | 96.0                              |
| 9 GRAFICA              | INA S.A.C.                 | 390000            | Pendi                 | ent No                    | •        |                    | 97.0                 | 97.0 | No                                                         | •                                    | 97.0                              |
| 10 NUEVAS T<br>S.A.CNU | ECNICAS EDUCATIVAS<br>TESA | 385000            | Pendi                 | ent 💌 No                  |          |                    | 95.0                 | 95.0 | No                                                         | •                                    | 95.0                              |
| 11 AVANTEC             | 5. <b>A</b> .C.            | 410000            | Pendi                 | ent 💌 No                  | •        |                    | 97.0                 | 97.0 | No                                                         | •                                    | 97.0                              |

1 registros encontrados, mostrando 1 registro(s), de 1 a 1. Página 1 / 1.

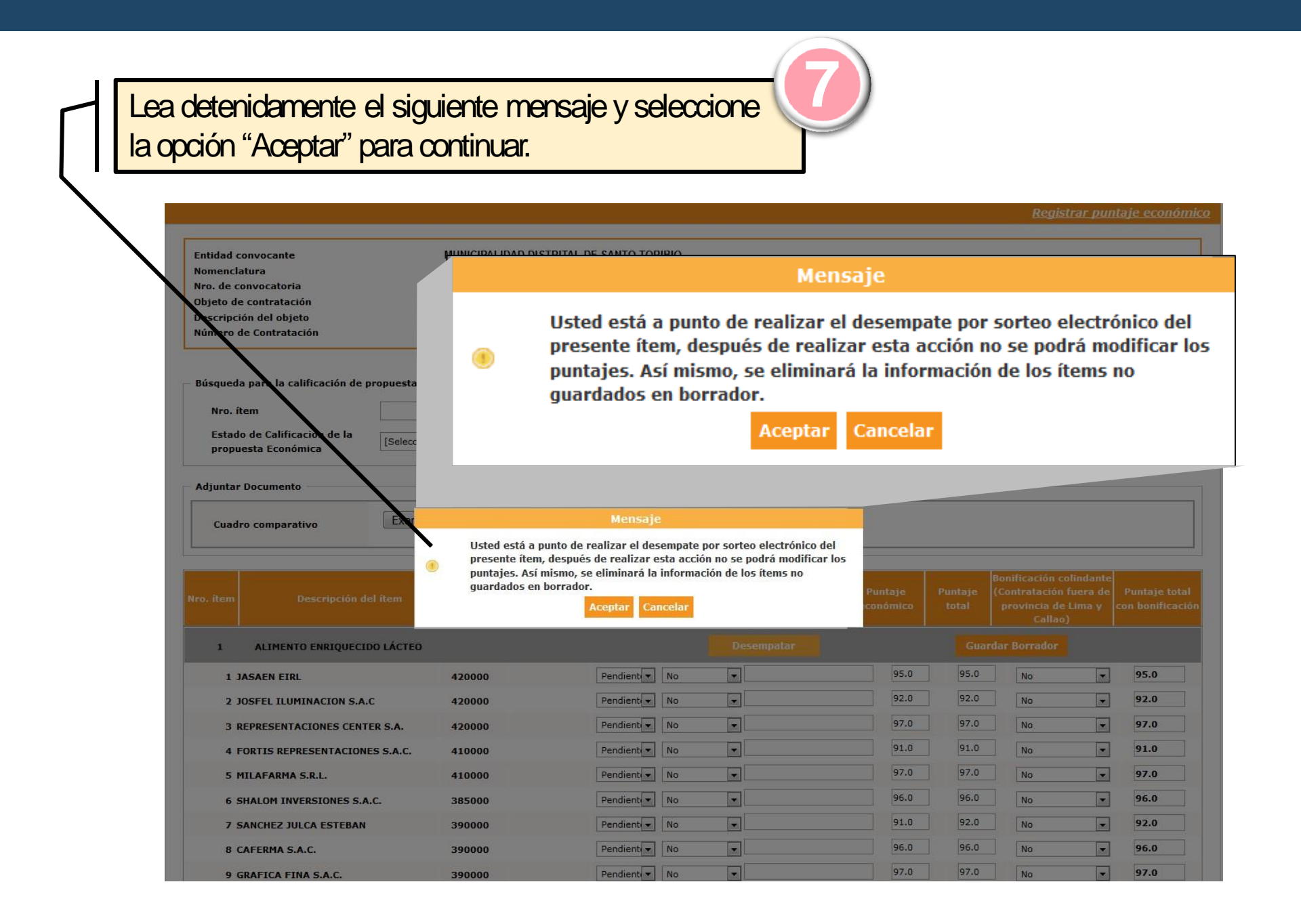

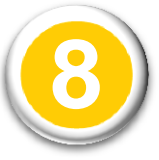

## Acontinuación, en el formulario del registro de Evaluación y Calificación de ofertas se visualizará lo siguiente:

Registrar puntaje económico

| Entidad convocante                            | MUNICIPALIDAD   | DISTRITA | AL DE SAN | TO TORIBIO   |              |               |       |          |              |                                                |                     |
|-----------------------------------------------|-----------------|----------|-----------|--------------|--------------|---------------|-------|----------|--------------|------------------------------------------------|---------------------|
| Nomenclatura                                  | LP-SM-21-2019-N | IDST-1   |           |              |              |               |       |          |              |                                                |                     |
| Nro. de convocatoria                          | 1               |          |           |              |              |               |       |          |              |                                                |                     |
| Objeto de contratación                        | Bien            |          |           |              |              |               |       |          |              |                                                |                     |
| Descripción del objeto                        | ADQUISICIÓN DI  | E INSUMO | S PARA E  | PROGRAMA DE  | EL VASO DE L | ECHE DE LA MU | NICIP | ALIDAD D | ISTRITAL DE  | SANTO TORIBIO                                  |                     |
| Número de Contratación                        | MD-2019-173     |          |           |              |              |               |       |          |              |                                                |                     |
|                                               |                 |          |           |              |              |               |       |          |              |                                                |                     |
| Busqueda para la calificación de propuesta ed |                 |          |           | 1.<br>       |              |               |       |          |              |                                                |                     |
| Nro. ítem                                     | El orde         | nœp      | orelac    | ion se       |              | r             |       |          | Seir         | nhabilitan                                     |                     |
| Estado de Calificación de la                  | muest           | ra de    | acuer     | do al        |              |               |       |          |              |                                                | mpiar               |
| propuesta Económica                           | sortoo          | loctr    | ónico     | do las       |              |               |       |          | 105 C        | ampos de                                       |                     |
|                                               | 501160 6        |          |           | ueias        |              |               |       |          | A            | dición                                         |                     |
| Adjuntar Documento                            | ofert           | as en    | npatac    | as.          |              |               |       |          |              |                                                |                     |
| Finnis                                        |                 |          | 7         |              |              |               |       |          |              |                                                |                     |
| Cuadro comparativo                            | ar              |          |           | G            | uardar Borra | dor           |       |          |              |                                                |                     |
|                                               |                 |          |           |              |              |               | _     |          |              | V                                              |                     |
|                                               |                 |          |           |              |              |               |       |          |              |                                                |                     |
|                                               | Monto           | 05       | den de    | Estado de la |              | Monto         | Pu    | ntaie    | Puntaie      | Bonificación colindan<br>(Contratación fuera d | te<br>Puntaie total |
| Nro. ítem Descripción del ítem                | ofertado        | pre      | elación   | propuesta    | Corregir     | corregido     | ecor  | nómico   | total        | provincia de Lima y                            | con bonificación    |
|                                               |                 |          |           |              |              |               |       |          |              | Callao)                                        |                     |
| 1 ALIMENTO ENRIQUECIDO LÁCTEO                 |                 |          |           |              |              |               | Г     | Guar     | dar Borradoı |                                                |                     |
| 1 GRAFICA FINA S.A.C.                         | 390000          | 1        | Pend      | ient 💌 No    | -            |               |       | 97.0     | 97.0         | No                                             | 97.0                |
| 2 MILAFARMA S.R.L.                            | 410000          | 2        | Pend      | ient 💌 No    | -            |               |       | 97.0     | 97.0         | No                                             | <b>97.0</b>         |
| 3 REPRESENTACIONES CENTER S.A.                | 420000          | 3        | Pend      | ient 👻 No    | -            |               |       | 97.0     | 97.0         | No                                             | 97.0                |
| 4 AVANTEC S.A.C.                              | 410000          | 4        | Pend      | ient 🔻 No    | -            |               |       | 97.0     | 97.0         | No                                             | 97.0                |
| 5 SHALOM INVERSIONES S.A.C.                   | 385000          | 5        | Pend      | ient 🔻 No    | -            |               |       | 96.0     | 96.0         | No                                             | 96.0                |
| 6 CAFERMA S.A.C.                              | 390000          | 6        | Pend      | ient 🔻 No    | -            |               |       | 96.0     | 96.0         | No                                             | ₹ 96.0              |
| 7 NUEVAS TECNICAS EDUCATIVAS<br>S.A.CNUTESA   | 385000          | 7        | Pend      | ient 💌 No    | •            |               |       | 95.0     | 95.0         | No                                             | 95.0                |
| 8 JASAEN EIRL                                 | 420000          | 8        | Pend      | ient 🔻 No    | -            |               |       | 95.0     | 95.0         | No                                             | ₹ 95.0              |
| 9 SANCHEZ JULCA ESTEBAN                       | 390000          | 9        | Pend      | ient 👻 No    | -            |               |       | 91.0     | 92.0         | No                                             | 92.0                |
| 10 JOSFEL ILUMINACION S.A.C                   | 420000          | 10       | Pend      | ient 🔻 No    | •            |               |       | 92.0     | 92.0         | No                                             | 92.0                |
| 11 FORTIS REPRESENTACIONES S.A.C.             | 410000          | 11       | Pend      | ient Vo      | <b>•</b>     |               |       | 91.0     | 91.0         | No                                             | 91.0                |

1 registros encontrados, mostrando 1 registro(s), de 1 a 1. Página 1 / 1.

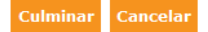

Registrar puntaje económico

| Entidad convocante     | MUNICIPALIDAD DISTRITAL DE SANTO TORIBIO                                                                 |
|------------------------|----------------------------------------------------------------------------------------------------|
| Nomenclatura           | LP-SM-21-2019-MDST-1                                                                                     |
| Nro. de convocatoria   | 1                                                                                                    |
| Objeto de contratación | Bien                                                                                                    |
| Descripción del objeto | ADQUISICIÓN DE INSUMOS PARA EL PROGRAMA DEL VASO DE LECHE DE LA MUNICIPALIDAD DISTRITAL DE SANTO TORIBIO |
| Número de Contratación | MD-2019-173                                                                                              |
|                        |                                                                                                    |

| Búsqueda para la calificación de propuest   | a ecónomica —              |                             |                           |              |                    |                 |                |                                                                                     |                                   |
|---------------------------------------------|----------------------------|-----------------------------|---------------------------|--------------|--------------------|-----------------|----------------|-------------------------------------------------------------------------------------|-----------------------------------|
| Nro. ítem                                   |                            |                             | Postor RUC/Códig          | •            |                    |                 |                |                                                                                     |                                   |
| Estado de Calificación de la [Selea         | ccione]                    |                             |                           |              | (1                 | 0)              |                | Buscar Limp                                                                         | iar                               |
| Adjuntar Documento                          |                            |                             |                           |              |                    |                 |                | _                                                                                   |                                   |
| Cuadro comparativo                          | minar                      |                             | G                         | uardar Borra | dor                | Sele<br>"Gua    | ccion<br>ardar | e el botón<br>borrador".                                                            |                                   |
| Nro. ítem Descripción del íte               | Ahora pro<br>seleccionar ( | ceda a<br>el estado<br>erta | Estado de la<br>propuesta | Corregir     | Monto<br>corregido | Punta<br>económ | je             | Bonificación colindante<br>(Contratación fuera de<br>provincia de Lima y<br>Callao) | Puntaje total<br>con bonificación |
| 1 ALIMENTO ENRIQUECIDO LACT                 |                            |                             |                           |              |                    | Guardar         | Borrador       |                                                                                     |                                   |
| 1 GRAFICA FINA S.A.C.                       | 390000                     | 1                           | Pendient V                |              |                    | 97.0            | 97.0           | No                                                                                  | 97.0                              |
| 2 MILAFARMA S.R.L.                          | 410000                     |                             | Pendiente<br>Calificada   | •            |                    | 97.0            | 97.0           | No                                                                                  | 97.0                              |
| 3 REPRESENTACIONES CENTER S.A.              | 420000                     | 3                           | Descalificada             | •            |                    | 97.0            | 97.0           | No                                                                                  | 97.0                              |
| 4 AVANTEC S.A.C.                            | 410000                     | 4                           | Pendient Vo               | •            |                    | 97.0            | 97.0           | No                                                                                  | 97.0                              |
| 5 SHALOM INVERSIONES S.A.C.                 | 385000                     | 5                           | Pendient Vo               | •            |                    | 96.0            | 96.0           | No                                                                                  | 96.0                              |
| 6 CAFERMA S.A.C.                            | 390000                     | 6                           | Pendient Vo               | •            |                    | 96.0            | 96.0           | No                                                                                  | 96.0                              |
| 7 NUEVAS TECNICAS EDUCATIVAS<br>S.A.CNUTESA | 385000                     | 7                           | Pendient Vo               | •            |                    | 95.0            | 95.0           | No                                                                                  | 95.0                              |
| 8 JASAEN EIRL                               | 420000                     | 8                           | Pendient <b>N</b> o       | •            |                    | 95.0            | 95.0           | No                                                                                  | 95.0                              |
| 9 SANCHEZ JULCA ESTEBAN                     | 390000                     | 9                           | Pendient Vo               | •            |                    | 91.0            | 92.0           | No                                                                                  | 92.0                              |
| 10 JOSFEL ILUMINACION S.A.C                 | 420000                     | 10                          | Pendient Vo               |              |                    | 92.0            | 92.0           | No                                                                                  | 92.0                              |
| 11 FORTIS REPRESENTACIONES S.A.C            | 410000                     | 11                          | Pendient Vo               | •            |                    | 91.0            | 91.0           | No 🔻                                                                                | 91.0                              |

| Entidad convocante     | MUNICIPALIDAD DISTRITAL DE SANTO TORIBIO                                                                 |
|------------------------|----------------------------------------------------------------------------------------------------|
| Nomenclatura           | LP-SM-21-2019-MDST-1                                                                                     |
| Nro. de convocatoria   | 1                                                                                                    |
| Objeto de contratación | Bien                                                                                                    |
| Descripción del objeto | ADQUISICIÓN DE INSUMOS PARA EL PROGRAMA DEL VASO DE LECHE DE LA MUNICIPALIDAD DISTRITAL DE SANTO TORIBIO |
| Número de Contratación | MD-2019-173                                                                                              |
|                        |                                                                                                    |

| <ul> <li>Búsqueda para la calificación de pr</li> <li>Nro. ítem</li> <li>Estado de Calificación de la</li> <li>propuesta Económica</li> </ul> | opuesta ecónomica                         | Postor RUC/Código V | Buscar Limpiar |
|----------------------------------------------------------------------------------------------------|-------------------------------------------|---------------------|----------------|
| Adjuntar Documento                                                                                                    |                                           |                     | ]              |
| Cuadro comparativo                                                                                                    | Examinar<br>Cuadro comparativo.pdf (4 MB) | Guardar Borrador    |                |

| Nro. ítem | Descripción del ítem                       | Monto ofertado | Orden de<br>prelación | Estado de la<br>propuesta            | Corregir                                   | Monto corregido  | Puntaje<br>económico | Puntaje total  | Bonificación colindante<br>(Contratación fuera de<br>provincia de Lima y<br>Callao) | Puntaje total con<br>bonificación |
|-----------|--------------------------------------------|----------------|-----------------------|--------------------------------------|--------------------------------------------|------------------|----------------------|----------------|-------------------------------------------------------------------------------------|-----------------------------------|
| 1         | ALIMENTO ENRIQUECIDO LÁCTEO                |                |                       |                                      |                                            |                  |                      | ardar Borrador |                                                                                     |                                   |
| 1         | GRAFICA FINA S.A.C.                        | 390000         | 1 D                   | escalifica 💌 No                      | •                                          |                  | 97.0                 | 97.0           | No                                                                                  | 97.0                              |
| 2         | MILAFARMA S.R.L.                           | 410000         | <b>2</b> C            | alificada 💌 No                       | •                                          |                  | 97.0                 | 97.0           | No                                                                                  | 97.0                              |
| 3         | REPRESENTACIONES CENTER S.A.               | 420000         | з С                   | alificada 💌 No                       | •                                          |                  | 97.0                 | 97.0           | No                                                                                  | 97.0                              |
| 4         | AVANTEC S.A.C.                             | 410000         | 4 D                   | escalifica 💌 No                      | •                                          |                  | 97.0                 | 97.0           | No                                                                                  | 97.0                              |
| 5         | SHALOM INVE                                | 385000         | 5 D                   | escalifica 💌 No                      | •                                          |                  | 96.0                 | 96.0           | No                                                                                  | 96.0                              |
| 6         | CAFERMA                                    | 390000         | 6 D                   | escalifica 💌 No                      | •                                          |                  | 96.0                 | 96.0           | No                                                                                  | 96.0                              |
| 7         | NUEVAS 1 1 .C                              | 385000         | <b>7</b> D            | escalifica 💌 No                      | •                                          |                  | 95.0                 | 95.0           | No                                                                                  | 95.0                              |
| 8.        | JASAEN EIK                                 | 420000         | <b>8</b> D            | escalifica 💌 No                      | •                                          |                  | 95.0                 | 95.0           | No                                                                                  | 95.0                              |
| 9 :       | SANCHEZ JULCA                              | 390000         | 9 D                   | escalifica 💌 No                      | •                                          |                  | 91.0                 | 92.0           | No                                                                                  | 92.0                              |
| ι         | Jna vez haya terminad                      | lo de          | 10 D                  | escalifica 💌 No                      | •                                          |                  | 92.0                 | 92.0           | No 👻                                                                                | 92.0                              |
| ing       | resar los datos v adiu                     | intar el       |                       | escalifica 💌 No                      | •                                          |                  | 91.0                 | 91.0           | No                                                                                  | 91.0                              |
|           | archivo correspondie<br>presione "Culminai | nte,<br>.".    | 1 registros           | contrados, mostrando 1 r<br>Culminar | egistro(s), de 1 a<br><mark>ancelar</mark> | 1. Página 1 / 1. |                      |                |                                                                                     |                                   |

|                                                                                                    |                                                                                                    |                                                                                                    |                                |                                                | <u>Re</u>                                                              | gistrar puntaje econón                      | <u>1ÎCO</u>          |               |
|----------------------------------------------------------------------------------------------------|----------------------------------------------------------------------------------------------------|----------------------------------------------------------------------------------------------------|--------------------------------|------------------------------------------------|------------------------------------------------------------------------|---------------------------------------------|----------------------|---------------|
| Entidad convocante<br>Nomenclatura<br>Nro. de convocatoria<br>Objeto de contratación<br>Descripción del objeto<br>Número de Contratación    | MUNICIPALIDAD DISTRITAL DE SANTO TOF<br>LP-SM-21-2019-MDST-1<br>1<br>Bien<br>ADQUISICIÓN DE INSUMOS PARA EL PROG<br>MD-2019-173                                   | RIBIO<br>SRAMA DEL VASO DE LECHE DE LA MU                                                               | INICIPALIDAD DIST              | RITAL DE SANTO T                               | ORIBIO                                                                 |                                             |                      |               |
| Búsqueda para la calificación de propuesta ecónom<br>Nro. item<br>Estado de Calificación de la<br>propuesta Económica<br>Adjuntar Documento | Postor                                                                                                    | RUC/Código                                                                                              |                                |                                                | Bus                                                                    | or Limpiar                                  |                      |               |
| Cuadro comparativo<br>Cuadro comp<br>Nro. item Descripción del ítem                                                                         | Mer<br>čEstá seguro de culminar el reg<br>recomienda verificar que el arc<br>comparativo.<br>Aceptar<br>prelación                                                 | isaje<br>istro de puntaje económico?, se<br>hivo adjunto corresponde al cuadro<br>Cancelar<br>propuesta | de<br>orregion Punta<br>econón | ije<br>nico Puntaje tol                        | tal Bonificación (Contratación<br>provincia d                          | colindante<br>i fuera de<br>E Lima y<br>bol |                      |               |
| 1 ALIMENTO ENRIQUECIDO LÁCTEO                                                                                                    |                                                                                                    |                                                                                                    |                                |                                                |                                                                        |                                             | •                    |               |
| 1 GRAFICA FINA S.A.C.<br>2 MILAFARMA S.R.L.<br>3 REPRESENTACIONES CENTER S.A.<br>4 AVANTEC S.A.C.                                           | 390000         1         Descal           410000         2         Califica           420000         3         Califica           410000         4         Descal | ifica V No V Calificación de propuesta ecónomica<br>ad<br>ifi<br>ficación de la<br>nómica [Seleccione]  | 9                              | 97.0 97.0<br>Posto                             | No<br>r RUC/Código                                                     | v 97.0                                      |                      |               |
| Seguidamente, el<br>sistema mostrará<br>mensajes de                                                                                         | álos                                                                                                    | nto<br>Examinar<br>Cuadro compa<br>Descripción del ítem                                                 | Se culmin                      | ió con éxito el regis<br>Orden de<br>prelación | tensaje<br>stro de puntaje eco<br>Aceptar<br>Estado de la<br>propuesta | nómico.<br>Corregir Monto corregido         | Puntaje<br>económico | Puntaje total |
| confirmación de                                                                                                    |                                                                                                    | NTO ENRIQUECIDO LÁCTEO                                                                                  |                                |                                                |                                                                        |                                             |                      |               |
| registro.                                                                                                    |                                                                                                    | IMA S.R.L.                                                                                              | 410000                         | 1 Des                                          | scalifica 💌 No                                                         |                                             | 97.0                 | 97.0          |
| -                                                                                                    |                                                                                                    | INTACIONES CENTER S.A.                                                                                  | 420000                         | 2 Cal                                          | ificada 💌 No                                                           |                                             | 97.0                 | 97.0          |
|                                                                                                    |                                                                                                    | TECNICAS EDUCATIVAS S.A.C                                                                               | 385000                         | 4 Des                                          | scalifica V                                                            |                                             | 95.0                 | 95.0          |

|                                                                             |                                                                                         |              |                                                                                                    |                                                     |                   | <u>Visualizar</u>   | listado de actividad           |
|-----------------------------------------------------------------------------|-----------------------------------------------------------------------------------------|--------------|----------------------------------------------------------------------------------------------------|-----------------------------------------------------|-------------------|---------------------|--------------------------------|
| Entidad co<br>Nomencia<br>Nro. de co<br>Objeto de<br>Descripcio<br>Número d | onvocante<br>itura<br>onvocatoria<br>: contratación<br>ón del objeto<br>ie Contratación |              | MUNICIPALIDAD DISTRITAL DE SANTO TORIBIO<br>LP-SM-21-2019-MDST-1<br>1<br>Bien<br>ADQUISICIÓN DE INSUMOS PARA EL PROGRAMA DEL VASO DE LECI<br>MD-2019-173 | HE DE LA MUNICIPALIDAD DISTRITAL                    | de santo torii    | BIO                 |                                |
|                                                                             |                                                                                         |              | Postergación Rectificación<br>Actualizar Presupuesto Recomponer                                                                                          | Acciones del Proc<br>Ver documentos del procedimien | cedimiento<br>Ito | Accion<br>Ver Ficha | ies Pendientes<br>Ir a Bandeja |
| Listado                                                                     | Fecha de inicio                                                                         | Fecha de fin | Actividad                                                                                                    | Estado                                              | Pegistro          | Acciones d          | e la actividad                 |
| 1                                                                           | 21/10/2019                                                                              | 21/10/2019   | Convocatoria                                                                                                    | Terminado                                           | Culminado         | 0                   |                                |
| 2                                                                           | 21/10/2019                                                                              | 21/10/2019   | Registrar participante (Electrónica)                                                                                                    | Terminado                                           | Culminado         | D                   |                                |
| з                                                                           | 21/10/2019                                                                              | 21/10/2019   | Formulación de consultas y observaciones (Electrónica)                                                                                                   | Terminado                                           | Culminado         |                     |                                |
| 4                                                                           | 21/10/2019                                                                              | 21/10/2019   | Absolución de consultas y observaciones (Electrónica)                                                                                                    | Terminado                                           | Culminado         | (i)                 |                                |
| 5                                                                           |                                                                                         |              | Elevación de observaciones                                                                                                    | Terminado                                           | Pendiente         | 1                   |                                |
| 6                                                                           |                                                                                         |              | Pronunciamiento del OSCE e Integración de Bases Definitivas                                                                                              | Terminado                                           | Pendiente         |                     |                                |
| 7                                                                           | 21/10/2019                                                                              | 21/10/2019   | Integración de las Bases                                                                                                    | Terminado                                           | Culminado         |                     |                                |
| 8                                                                           | 21/10/2019                                                                              | 21/10/2019   | Presentación de ofertas (Electrónica)                                                                                                    | Terminado                                           | Culminado         |                     |                                |
| 9                                                                           | 21/10/2019                                                                              | 21/10/2019   | Admisión / Validez de oferta                                                                                                    | Terminado                                           | Culminado         | D 😇                 |                                |
| 10                                                                          | 21/10/2019                                                                              | 21/10/2019   | Registro de puntaje / Calificación                                                                                                    | Terminado                                           | Culminado         | D 🗒                 |                                |
| 11                                                                          | 21/10/2019                                                                              | 21/10/2019   | Registrar otorgamiento de la Buena Pro                                                                                                    | Terminado                                           | Pendiente         | D 🗒 ┥               |                                |
| 12                                                                          |                                                                                         |              | Registrar apelación                                                                                                    | Terminado                                           | Pendiente         | 1                   |                                |
| 13                                                                          |                                                                                         |              | Resolución del Tribunal o Resolución de la Entidad                                                                                                    | Terminado                                           | Pendiente         | U                   |                                |
|                                                                             |                                                                                         |              |                                                                                                    |                                                     |                   |                     |                                |

REPRESENTACIONES CENTER S.A.

NUEVAS TECNICAS EDUCATIVAS S.A.C.-NUTESA

SHALOM INVERSIONES S.A.C.

SANCHEZ JULCA ESTEBAN

Finalmente, en el registro del Otorgamiento de la Buena Pro, ya no se mostrará la opción de desempate; ya que este se realizó en la actividad de Evaluación y Calificación de ofertas.

| Enti        | Entidad convocante MUNICIPALIDAD DISTRITAL DE SANTO TORIBIO |                                    |                                                                                                    |                              |                         |                     |                       |                       |                          |  |  |  |
|-------------|-------------------------------------------------------------|------------------------------------|----------------------------------------------------------------------------------------------------|------------------------------|-------------------------|---------------------|-----------------------|-----------------------|--------------------------|--|--|--|
| Nom         | enclatura                                                   |                                    | LP-SM-21-2019-MDST-1                                                                                     |                              |                         |                     |                       |                       |                          |  |  |  |
| Nro.        | de convocator                                               | ia                                 | 1                                                                                                    |                              |                         |                     |                       |                       |                          |  |  |  |
| Obje        | to de contrata                                              | ción                               | Bien                                                                                                    |                              |                         |                     |                       |                       |                          |  |  |  |
| Dese        | ripción del obj                                             | eto                                | ADQUISICIÓN DE INSUMOS PARA EL PROGRAMA DEL VASO DE LECHE DE LA MUNICIPALIDAD DISTRITAL DE SANTO TORIBIO |                              |                         |                     |                       |                       |                          |  |  |  |
| Núm         | ero de Contrat                                              | ación                              | MD-2019-173                                                                                              |                              |                         |                     |                       |                       |                          |  |  |  |
| Bús         | queda de ítem:                                              | s para registrar otorgamiento de l | la buena pro                                                                                             |                              |                         |                     |                       |                       |                          |  |  |  |
| Nro.        | ítem                                                        |                                    | Postor                                                                                                   | RUC/Código                   | •                       |                     |                       |                       |                          |  |  |  |
| Acci        | ón                                                          | [Seleccione]                       | Estado final                                                                                             | [Seleccione]                 | •                       |                     |                       | Buscar Limpia         |                          |  |  |  |
| Adj         | Adjuntar acta de buena pro                                  |                                    |                                                                                                    |                              |                         |                     |                       |                       |                          |  |  |  |
| Ac          | ta de buena pr                                              | D                                  | Examinar Guardar Borrador                                                                                |                              |                         |                     |                       |                       |                          |  |  |  |
|             |                                                             |                                    | El archivo a aujuntar debe c                                                                             | ontener la informació        |                         | s del procedimiento |                       |                       |                          |  |  |  |
| 1<br>Cantid | - ALIMENTO EN<br>ad solicitada                              | RIQUECIDO LÁCTEO<br>80,200.00      | Valor Estin<br>Peferencia                                                                                | nado Total/ Valor<br>I Total | 410000 Estado inicial d |                     |                       | al ítem Por adjudicar |                          |  |  |  |
|             |                                                             |                                    | Kerereneu                                                                                                |                              |                         |                     | Estado final del ítem |                       |                          |  |  |  |
| Propue      | esta única                                                  |                                    |                                                                                                    |                              | Acc                     | ión Adjudicar       |                       |                       |                          |  |  |  |
|             |                                                             | Nombre o Razón social              | Orden de prelación inicial                                                                               | Cantidad ofertada            | Monto ofertado          | Cantidad adjudicada | Monto adjudicado      | Puntaje total         | Orden de prelación final |  |  |  |
|             | MILAFARMA S.                                                | R.L.                               | 1                                                                                                    | 80,200.00                    | 410000                  |                     |                       | 97.0                  |                          |  |  |  |

| 1 registros encontrados. | mostrando 1 registro | (s), de 1 a 1, Página 1 / 1, |
|--------------------------|----------------------|------------------------------|

420000

385000

385000

390000

97.0

96.0

95.0

92.0

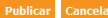

80,200.00

80,200.00

80,200.00

80,200.00

3

4

5

# CRITERIOS DE DESEMPATE ELECTRÓNICO EN UNA ADJUDICACIÓN SIMPLIFICADA

# 1

## Ingrese al Registro de puntaje / calificación para iniciar con la evaluación de las ofertas.

| ntidad co<br>Iomenclat | nvocante<br>tura |                                                             | PROGRAMA NACIONAL DE INFRA<br>AS-SM-29-2019-PRONIED-1 | ESTRUCTURA EDU        | CATIVA UE 108 - F | PRONIED               |              |           |                 |  |
|------------------------|------------------|-------------------------------------------------------------|-------------------------------------------------------|-----------------------|-------------------|-----------------------|--------------|-----------|-----------------|--|
| ro. de co              | nvocatoria       |                                                             | 1                                                     |                       |                   |                       |              |           |                 |  |
| bjeto de               | contratación     |                                                             | Bien                                                  |                       |                   |                       |              |           |                 |  |
| escripció              | n del objeto     | eto FABRICACION, TRANSPORTE Y ENTREGA DE MOBILIARIO ESCOLAR |                                                       |                       |                   |                       |              |           |                 |  |
| lúmero de              | e Contratación   |                                                             | PRONIED-2019-1200                                     |                       |                   |                       |              |           |                 |  |
|                        |                  |                                                             |                                                       |                       |                   |                       |              | _         |                 |  |
|                        |                  |                                                             | Postergació                                           | n Rec                 | tificación        | Acciones del P        | rocedimiento | Acci      | ones Pendientes |  |
|                        |                  |                                                             | Actualizar Presupuesto                                | Recomponer            | Ver do            | cumentos del procedin | iiento       | Ver Ficha | Ir a Bandeja    |  |
|                        |                  |                                                             |                                                       | Listado               |                   |                       |              |           |                 |  |
| Nro.                   | Fecha de inicio  | Fecha de fin                                                |                                                       | Actividad             |                   | Estado                | Registro     | Acciones  | de la actividad |  |
| 1                      | 29/11/2019       | 29/11/2019                                                  | Convocatoria                                          |                       |                   | Terminado             | Culminado    | 0         |                 |  |
| 2                      | 29/11/2019       | 29/11/2019                                                  | Registrar participante (Electrónica                   | 1)                    |                   | Terminado             | Culminado    | 0         |                 |  |
| 3                      | 28/11/2019       | 28/11/2019                                                  | Formulación de consultas y observ                     | raciones (Electrónica | )                 | Terminado             | Culminado    | Ū         |                 |  |
| 4                      | 29/11/2019       | 29/11/2019                                                  | Absolución de consultas y observa                     | ciones (Electrónica)  |                   | Terminado             | Culminado    | 5         |                 |  |
| 5                      | 29/11/2019       | 29/11/2019                                                  | Integración de las Bases                              |                       |                   | Terminado             | Culminado    |           |                 |  |
| 6                      | 29/11/2019       | 29/11/201 <mark>9</mark>                                    | Presentación de ofertas (Electróni                    | ca)                   |                   | Terminado             | Culminado    |           |                 |  |
| 7                      | 02/12/2019       | 02/12/2019                                                  | Admisión / Validez de la oferta                       |                       |                   | Terminado             | Culminado    | n®        |                 |  |
| 8                      | 02/12/2019       | 02/12/2019                                                  | Registro de puntaje / Calificación                    |                       |                   | Terminado             | Pendiente    |           |                 |  |
| 9                      | 02/12/2019       | 02/12/2019                                                  | Registrar otorgamiento de la Buen                     | a Pro                 |                   | Terminado             | Pendiente    | DG        |                 |  |
| 10                     |                  |                                                             | Registrar apelación                                   |                       |                   | Terminado             | Pendiente    | Ū.        |                 |  |
| 11                     |                  |                                                             | Resolución del Tribunal o Resoluci                    | ón de la Entidad      |                   | Terminado             | Pendiente    |           |                 |  |
| 12                     |                  |                                                             | Consentir Buena Pro                                   |                       |                   | Terminado             | Pendiente    | D         |                 |  |

#### Visualizar listado de actividade

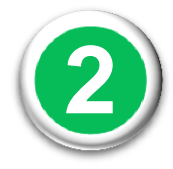

# En caso exista un empate en las ofertas, el SEACE realizará el DESEMPATE para todas las ofertas aplicando los criterios de desempate mencionados en el artículo 91.1 del RLCE.

| Entidad convocante     | PROGRAMA NACIONAL DE INFRAESTRUCTURA EDUCATIVA UE 108 - PRONIED |
|------------------------|-----------------------------------------------------------------|
| Nomenclatura           | AS-SM-29-2019-PRONIED-1                                         |
| Nro. de convocatoria   | 1                                                               |
| Objeto de contratación | Bien                                                            |
| Descripción del objeto | FABRICACION, TRANSPORTE Y ENTREGA DE MOBILIARIO ESCOLAR         |
| Número de Contratación | PRONIED-2019-1200                                               |

| Nro. ítem                                                                                                    |                                           |                            | Postor RU                                                                        | C/Código                   |                                                                                                    | •                  |                                                      |                                                      |                                                                                                    |                                                              |
|----------------------------------------------------------------------------------------------------|-------------------------------------------|----------------------------|----------------------------------------------------------------------------------|----------------------------|----------------------------------------------------------------------------------------------------|--------------------|------------------------------------------------------|------------------------------------------------------|----------------------------------------------------------------------------------------------------|--------------------------------------------------------------|
| Estado de Calificación de la [Seleccione]                                                                                                    | ¥                                         |                            |                                                                                  |                            |                                                                                                    |                    |                                                      |                                                      | Buscar Lim                                                                                                    | piar                                                         |
| Adjuntar Documento                                                                                                    |                                           |                            |                                                                                  |                            |                                                                                                    |                    |                                                      |                                                      |                                                                                                    |                                                              |
| Cuadro comparativo Selecciona                                                                                                    | ar archivo                                | $\checkmark$               |                                                                                  |                            | Guardar Bor                                                                                                    | rador              |                                                      |                                                      |                                                                                                    | $\bigtriangledown$                                           |
|                                                                                                    | f                                         | <u> </u>                   | •                                                                                |                            |                                                                                                    |                    |                                                      |                                                      |                                                                                                    |                                                              |
| tro. ítem Descripción del ítem                                                                                                    | Monto<br>ofertado                         | Orden de<br>prelación      | Estad<br>prop                                                                    | io de la<br>nuesta         | Corregir                                                                                                    | Monto<br>corregido | Puntaje<br>económico                                 | Puntaje<br>total                                     | Contratación fuera de<br>provincia de Lima y<br>Callao)                                                                                                    | Puntaje total co<br>bonificación                             |
| 1 MESA DE REUNIONES PARA 10 PERS                                                                                                    | ONAS - METAL                              | ADERA                      |                                                                                  |                            |                                                                                                    |                    |                                                      | Gua                                                  | irdar Borrador                                                                                                    |                                                              |
| EMPRESA CONSTRUCTORA Y<br>CONSULTORA INGENIEROS AGRICOLA<br>Y FORESTAL S.R.L AGRIFORES<br>S.R.L.                                                                                                  | 50000                                     | 1                          | Pendient 🔻                                                                       | No                         | •                                                                                                    |                    | 93.0                                                 | 93.0                                                 |                                                                                                    |                                                              |
|                                                                                                    |                                           |                            |                                                                                  |                            |                                                                                                    |                    |                                                      | ]                                                    | NO                                                                                                    | 93.0                                                         |
| 2 REPRESENTACIONES CENTER S.A.                                                                                                    | 50000                                     | 2                          | Pendient <b>T</b>                                                                | No                         | •                                                                                                    |                    | 93.0                                                 | 93.0                                                 | No T                                                                                                    | 93.0<br>93.0                                                 |
| 2 REPRESENTACIONES CENTER S.A.<br>3 JASAEN EIRL                                                                                                    | 50000<br>50000                            | 2<br>3                     | Pendient ▼<br>Pendient ▼                                                         | No                         | • [                                                                                                    |                    | 93.0                                                 | 93.0                                                 | No V                                                                                                    | 93.0<br>93.0<br>93.0                                         |
| 2 REPRESENTACIONES CENTER S.A.<br>3 JASAEN EIRL<br>4 SPEED LOGISTICA Y SERVICIOS S.A.C.                                                                                                    | 50000<br>50000<br>50000                   | 2<br>3<br>4                | Pendient ▼<br>Pendient ▼<br>Pendient ▼                                           | No<br>No<br>No             | •                                                                                                    |                    | 93.0<br>93.0<br>93.0                                 | 93.0<br>93.0<br>93.0<br>93.0                         | No 7                                                                                                    | 93.0<br>93.0<br>93.0<br>93.0                                 |
| 2 REPRESENTACIONES CENTER S.A.<br>3 JASAEN EIRL<br>4 SPEED LOGISTICA Y SERVICIOS S.A.C.<br>5 JOSFEL ILUMINACION S.A.C                                                                             | 50000<br>50000<br>50000<br>50000          | 2<br>3<br>4<br>5           | Pendient V<br>Pendient V<br>Pendient V                                           | No<br>No<br>No             | •         •           •         •           •         •           •         •           •         •           •         •                      |                    | 93.0<br>93.0<br>93.0<br>93.0<br>92.0                 | 93.0<br>93.0<br>93.0<br>93.0                         | No<br>No<br>No<br>No<br>No<br>No                                                                                                    | 93.0<br>93.0<br>93.0<br>93.0<br>93.0<br>92.0                 |
| 2 REPRESENTACIONES CENTER S.A.<br>3 JASAEN EIRL<br>4 SPEED LOGISTICA Y SERVICIOS S.A.C.<br>5 JOSFEL ILUMINACION S.A.C<br>6 DROKASA PERU S.A.                                                      | 50000<br>50000<br>50000<br>50000          | 2<br>3<br>4<br>5<br>6      | Pendient V<br>Pendient V<br>Pendient V<br>Pendient V                             | No<br>No<br>No<br>No       | <ul> <li>*</li> <li>*</li> <li>*</li> <li>*</li> <li>*</li> <li>*</li> <li>*</li> <li>*</li> <li>*</li> <li>*</li> <li>*</li> <li>*</li> </ul> |                    | 93.0<br>93.0<br>93.0<br>93.0<br>92.0<br>90.0         | 93.0<br>93.0<br>93.0<br>93.0<br>93.0<br>90.0         | No Vince No Vince No | 93.0<br>93.0<br>93.0<br>93.0<br>93.0<br>93.0<br>92.0<br>90.0 |
| 2 REPRESENTACIONES CENTER S.A.<br>3 JASAEN EIRL<br>4 SPEED LOGISTICA Y SERVICIOS S.A.C.<br>5 JOSFEL ILUMINACION S.A.C<br>6 DROKASA PERU S.A.<br>7 INDUSTRIAL Y COMERCIAL QUIMICA<br>ANDINA S.A.C. | 50000<br>50000<br>50000<br>50000<br>50000 | 2<br>3<br>4<br>5<br>6<br>7 | Pendient V<br>Pendient V<br>Pendient V<br>Pendient V<br>Pendient V<br>Pendient V | No<br>No<br>No<br>No<br>No | •                                                                                                    |                    | 93.0<br>93.0<br>93.0<br>93.0<br>92.0<br>90.0<br>90.0 | 93.0<br>93.0<br>93.0<br>93.0<br>92.0<br>90.0<br>90.0 | No<br>No<br>No<br>No<br>No<br>No<br>No                                                                                                    | 93.0<br>93.0<br>93.0<br>93.0<br>93.0<br>92.0<br>90.0<br>90.0 |

## Ejemplo de aplicación de los Criterios de Desempate en las ofertas empatadas:

|                | PROCEAMA     |              |                       |                      |              |             | <u>Registrar punt</u>        | aje e             | 3)             | El orde     | en de prel<br>adas sigu | ación de las ofei<br>a el siguiente orr | tas<br>Ion: |
|----------------|--------------|--------------|-----------------------|----------------------|--------------|-------------|------------------------------|-------------------|----------------|-------------|-------------------------|-----------------------------------------|-------------|
|                | AS-SM-29-201 | I9-PRONIED   | -1                    | EDUCATIVA UE 108 - P | RONIED       |             |                              |                   |                | Cripad      | addo olyu               |                                         |             |
|                | 1<br>Bien    |              |                       |                      |              |             |                              |                   |                |             |                         |                                         |             |
|                | FABRICACION  | N, TRANSPO   | RTE Y ENTREGA DE MO   | BILIARIO ESCOLAR     |              |             |                              | 60.00             | iana al        | Ordon do l  | Droloción               | 1                                       |             |
|                | PRONIED-201  | 9-1200       |                       |                      |              |             |                              | se as             | igna ei        | Orden de l  | Prelacion               | T por                                   |             |
| wasta asána    | mica         |              |                       |                      |              |             | 7                            | tener             | <u>los sig</u> | guientes in | dicadores               | 5:                                      |             |
| uesta econo    | inica        |              | Bastan Dug(g) I       | -                    |              |             |                              |                   |                |             | MY                      | PE/Discapacitados                       |             |
|                |              |              | Postor RUC/Codigo     | •                    |              |             |                              | _                 | муре           | s           | i                       | Empresa integrada por                   | si          |
| [Seleccione]   | •            |              |                       |                      |              |             | Buscar Lim                   | biar              |                |             |                         | discapacitados                          |             |
|                |              |              |                       |                      |              |             |                              |                   |                |             |                         |                                         | _           |
|                |              |              |                       |                      |              |             |                              | Se                | asigna         | el Orden d  | de Prelaci              | ón 2 por                                |             |
| Selecciona     | ar archivo   |              |                       | Guardar Borrador     |              |             |                              |                   | nerlos         | ciquientes  | indicado                | roc.                                    |             |
|                |              |              |                       |                      |              |             |                              |                   |                | Siguiences  | mulcauo                 | 103.                                    |             |
|                | Monto        | 0.4          | lan da 🔰 Estada da la |                      | n Duntain    | Boni<br>Con | ficación colindante          | Duntaio total con |                |             |                         | MYPE/Discapacitados                     |             |
| tem            | ofertad      | o pre        | lación propuest       | Corregir correg      | ido económi  | total pro   | ovincia de Lima y<br>Callao) | bonificación      |                | МУРЕ        | Si                      | Empresa integ<br>discapacitados         | No No       |
| RA 10 PERSO    | DNAS - METAL | MADERA       |                       |                      |              | Guardar     | Borrador                     |                   |                |             |                         |                                         |             |
| GRICOLA<br>RES | 50000        | 1            | Pendient V Ivo        | ·                    | 93.0         | 93.0        | No v                         | 93.0              | Se asi         | gna el Ord  | len de Pre              | elación 3 por                           |             |
| t S.A.         | 50000        | $\mathbf{O}$ | Pendient V No         | •                    | 95.0         | 93.0        | No v                         | 93.0              | tener          | los siguie  | intes indic             | cadores:                                |             |
|                | 50000        |              | renalent ▼ No         | T                    | 93.0         | 93.0        | No T                         | 93.0              |                |             |                         | MYPE/Discapacitados                     |             |
| 05 S.A.C.      | 50000        |              | Pendient 🔻 No         | •                    | 93.0         | 93.0        | No T                         | 93.0              |                | МУРЕ        | No                      | Empresa integrada por                   | No          |
|                | 50000        | 5            | Pendient 🔻 No         |                      | 92.0         | 92.0        | No T                         | 92.0              |                |             |                         | discapacitados                          |             |
|                | 50000        | 6            | Pendient 🔻 No         | ▼                    | 90.0         | 90.0        | No v                         | 90.0              |                |             |                         |                                         |             |
| UIMICA         | 50000        | 7            | Pendient 🔻 No         | <b>v</b>             | 90.0         | 90.0        | No Y                         |                   | Sea            | asigna el C | Drden de F              | Prelación 4 por                         |             |
| sus            | 50000        | 8            | Pendient 🔻 No         | •                    | 89.0         | 89.0        | No T                         | 89.0              | ton            | or los sigu | liontos in              | dicadoros                               |             |
|                | _            |              |                       |                      |              | _           |                              |                   | len            |             | liences m               | uicauores.                              |             |
|                |              |              |                       |                      |              |             |                              |                   |                |             |                         | MYPE/Discapacitados                     |             |
|                | Nota:        |              |                       |                      |              |             |                              |                   |                | МУРЕ        | No                      | Empresa integrada por                   | Si          |
|                | Parae        | este ej      | emplo, se c           | onsideró la          | s ofertas er | npatada     | as con pu                    | <b>intaje</b>     |                |             | 10                      | discapacitados                          |             |
|                |              |              | ificación Of          |                      |              |             |                              |                   |                |             |                         |                                         |             |

Tener en cuenta que en las demás ofertas empatadas también se aplican los mismos criterios de desempate.

# **Canales de consulta**

Para efectuar consultas puede comunicarse a:

## **SEDE CENTRAL:**

Av. Gregorio Escobedo, cuadra 7 – Jesús María Lima 11, Lima – Perú.

# **CENTRAL DE CONSULTAS TELEFÓNICAS:**

(01) 614-3636 Opción 2 – Consultas SEACE

## **CONSULTAS VIRTUALES:**

A través del "Formulario de Contacto", ubicado en la sección "Contacto y redes sociales" de nuestro Portal Institucional, disponible en:

https://www.gob.pe/osce/

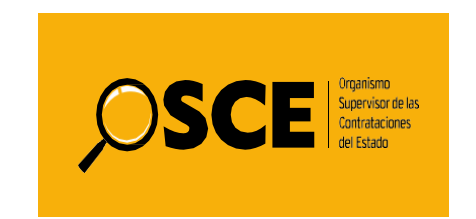